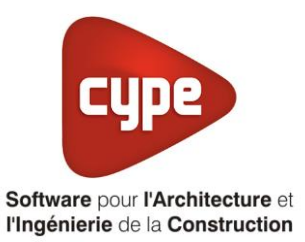

# Photovoltaïque

Fiche pratique d'aide à la saisie TH-BCE/COMETH

Annexe du <u>Manuel de saisie méthode TH-BCE/COMETH</u> Pour les LOGICIELS <u>CYPETHERM RT2012</u> / <u>CYPETHERM COMETH</u>

Sommaire

Exemple de saisie 'SOLARWORLD', 'SW 260 MONO...... 1

Ces fiches restent simplement des guides de saisie et n'ont pas pour but de promouvoir une solution industrielle par rapport à une autre, et l'introduction de systèmes dans les logiciels se fait sous l'entière responsabilité de l'opérateur quant à la qualité de la saisie et des résultats.

Ce document a pour vocation d'être évolutif. Dans le cas où vous souhaitez commenter l'une des fiches de saisie ou proposer de nouvelles fiches de saisie pour un système équivalent ou non détaillé dans ces fiches, n'hésitez pas à nous contacter à <u>support.france@cype.com</u>

CYPE France - Tél : 02.30.96.17.44 – Fax : 02.22.44.25.08 – email : cype.france@cype.com – www.cype.fr 2, rue du Chêne Morand 35510 CESSON SÉVIGNÉ SIRET 514 622 521 00029 – Code APE 6201Z – N° TVA FR 55514622521 Organisme de formation enregistré sous le numéro 53 35 08755 35 auprès du préfet de Bretagne

## Exemple de saisie 'SOLARWORLD', 'SW 260 MONO

#### 1. Introduction

Dans cette fiche de saisie, vous allez apprendre à mettre en place un système photovoltaïque utilisé pour la production d'électricité. Pour cet exemple, nous installerons ce dispositif sur un logement collectif constitué d'appartements de type T2, T3, T4 et T6. Cette mise en œuvre est à titre d'exemple et peut être utilisée pour d'autres bâtiments avec d'autres usages. Les équipements utilisés dans cette fiche de saisie sont à titre d'exemple et doivent être modifiés en fonction de votre projet.

### 2. Saisie systèmes

#### 2.1 Générateurs

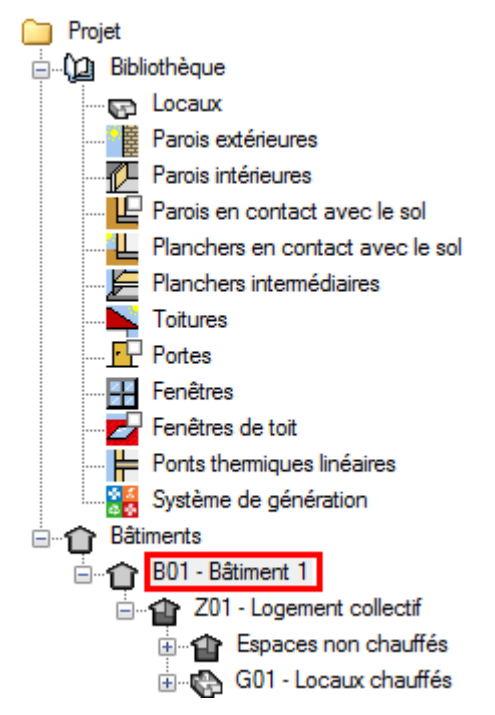

La première étape pour configurer les systèmes de génération est de définir le type de panneaux photovoltaïque. Sélectionnez dans la bibliothèque le bâtiment souhaité.

| Bâtiment 1              |
|-------------------------|
|                         |
| solaire photovoltaï que |
|                         |
|                         |
|                         |
|                         |
|                         |

Cochez ensuite la case 'Système solaire photovoltaïque'. En cliquant sur cette case, une fenêtre va s'ouvrir.

2

| Système solaire photovoltaïque               | ×                      |
|----------------------------------------------|------------------------|
| Référence Capteur solaire                    |                        |
| Onduleur                                     |                        |
| Définition du rendement Rendement européen 🔻 |                        |
| Rendement européen                           | 95.00 %                |
| Puissance nominale AC de sortie              |                        |
| Capteur                                      |                        |
| 🗄 💋 🚯 🗣 🦊 🦊 🖓 🗛 🔬                            |                        |
| Référence                                    | Référence bibliothèque |
|                                              |                        |
| Accepter                                     | Annuler                |

Vous avez le choix d'importer vos capteurs photovoltaïque grâce à la bibliothèque '**Edibatec**' ou rentrer manuellement s'ils ne sont pas dans la base de données. Ici nous décidons de prendre dans la base '**Edibatec**'.

| Importer d'EDIBATEC                        |                                                                                                    |          |                |                |      |               | ×               |                  |          |
|--------------------------------------------|----------------------------------------------------------------------------------------------------|----------|----------------|----------------|------|---------------|-----------------|------------------|----------|
| Fabrican                                   | Fabricants Produits                                                                                                  |          |                |                |      |               |                 |                  |          |
| Fabricant                                  | ıt                                                                                                    |          | 1. CODE_CLASSE | 2. CODE_FABRIO | CANT | 3. CODE_GAMME | 4. CODE_PRODUIT | 5. Référence com | men 🔺    |
| DUALSU                                     | JN                                                                                                    |          | CAPT_PV        | SWD            |      | 03            | 004             | SW 260 MONO      |          |
| GAUTIER                                    | R                                                                                                    | E        | : CAPT_PV      | SWD            |      | 03            | 005             | SW 275 MONO      |          |
| GENERIG                                    | QUES                                                                                                    |          | CAPT_PV        | SWD            |      | 03            | 006             | SW 280 MONO      |          |
| IMERYS                                     |                                                                                                    |          | CAPT_PV        | SWD            |      | 02            | 001             | SW 250 POLY      |          |
| SAUNIER                                    | R DUVAL                                                                                                    |          | CAPT PV        | SWD            |      | 06            | 001             | SWP 250 MONO E   | 3LAI 🔻 🛛 |
| SolarWork                                  | łd                                                                                                    | Ŧ        | <              |                |      |               |                 |                  | •        |
| Produit                                    |                                                                                                    |          |                |                |      |               |                 |                  |          |
| 1. CODE                                    | 1. CODE_CLASSE                                                                                                    |          |                | CAPT_PV        |      |               |                 |                  |          |
| 2. CODE                                    | 2. CODE_FABRICANT S                                                                                                  |          |                | SWD            |      |               | _               |                  |          |
| 3. CODE                                    | E_GAMME                                                                                                    | GAMME U3 |                |                |      |               |                 |                  |          |
| 5 Référ                                    | Référence commerciale SW 260 MONO                                                                                    |          |                |                |      | E             |                 |                  |          |
| 6. Surfa                                   | Kurdade commendate Sty 200 monto Sty 200 monto Sty 200 monto Sty 200 monto Sty 200 monto Sty 200 monto Sty 200 monto |          |                |                |      |               |                 |                  |          |
| 7. Technologie du capteur 1                |                                                                                                    |          | 1              |                |      |               |                 |                  |          |
| 8. Puissance crête nominale d'un module 21 |                                                                                                    |          | 260 W          | 1              |      |               |                 |                  |          |
| 9. Temp                                    | 9. Température d'équilibre thermique du module NOCT 46 °                                                             |          |                | 46 °C          |      |               |                 |                  |          |
| 10. Statut                                 | D. Statut température d'équilibre thermique du module NOCT 2                                                         |          |                |                |      |               |                 |                  |          |
| 12 Type                                    | L Coefficient de temperature de la puissance crete U.41 1/1C Tune de confinement                                     |          |                |                |      |               |                 |                  |          |
| 12. Type                                   | 12. Type de commenent                                                                                                |          |                |                |      |               | × *             |                  |          |
|                                            |                                                                                                    |          |                |                |      |               |                 |                  |          |
| Accepter                                   |                                                                                                    |          |                |                |      |               |                 |                  |          |

Nous choisissons de prendre pour cet exemple des panneaux photovoltaïque de chez '**SolarWorld**'. Cliquez ensuite sur le bouton '**Accepter**' 3

|                           | Capteur            |         | ×        |
|---------------------------|--------------------|---------|----------|
| Référence                 | SW 260 MONO        |         |          |
| Référence bibliothèque    | CAPT_PV-SWD-03-004 |         |          |
| Nombre de capteurs ider   | ntiques            | 1       |          |
| Surface du module         | 1.68               | m²      |          |
| Type de technologie       | Multi-Cristalli    | n 🔻     |          |
| Puissance crête           |                    | 260.00  | W        |
| Définition des perform    | Valeur certifiée 🔻 |         |          |
| Température d'équilibre t | hemique du module  | 46.00   | C°       |
| Coefficient de températu  | 0.0041             | 1/C°    |          |
| Confinement de la face a  | Face arrière       | libre 🔻 |          |
| Orientation               |                    | 0       | degrés 🗲 |
| Inclinaison               |                    | 30      | degrés   |
| Accepter                  |                    |         | Annuler  |

Les caractéristiques de votre panneau photovoltaïque seront automatiquement renseignées. Cliquez ensuite sur le bouton '**Accepter**'. La configuration des panneaux photovoltaïques est terminée.